| 1 | cFir                                                                  | st                      |
|---|-----------------------------------------------------------------------|-------------------------|
| * | 会員ログイン                                                                |                         |
|   | ○ ▼ ● ○ ▼ ● ○ ● @ takebayashicom       ○ ▼ ● ○ ● ○ ● @ takebayashicom | 新しいアカウントを作成<br>トショップに戻る |
|   | ログインする<br>」<br>Dを忘れた方<br>)パスワードを忘れた方                                  | 会員用マイページにログイン           |

©2024 cFirst All Rights Reserved.

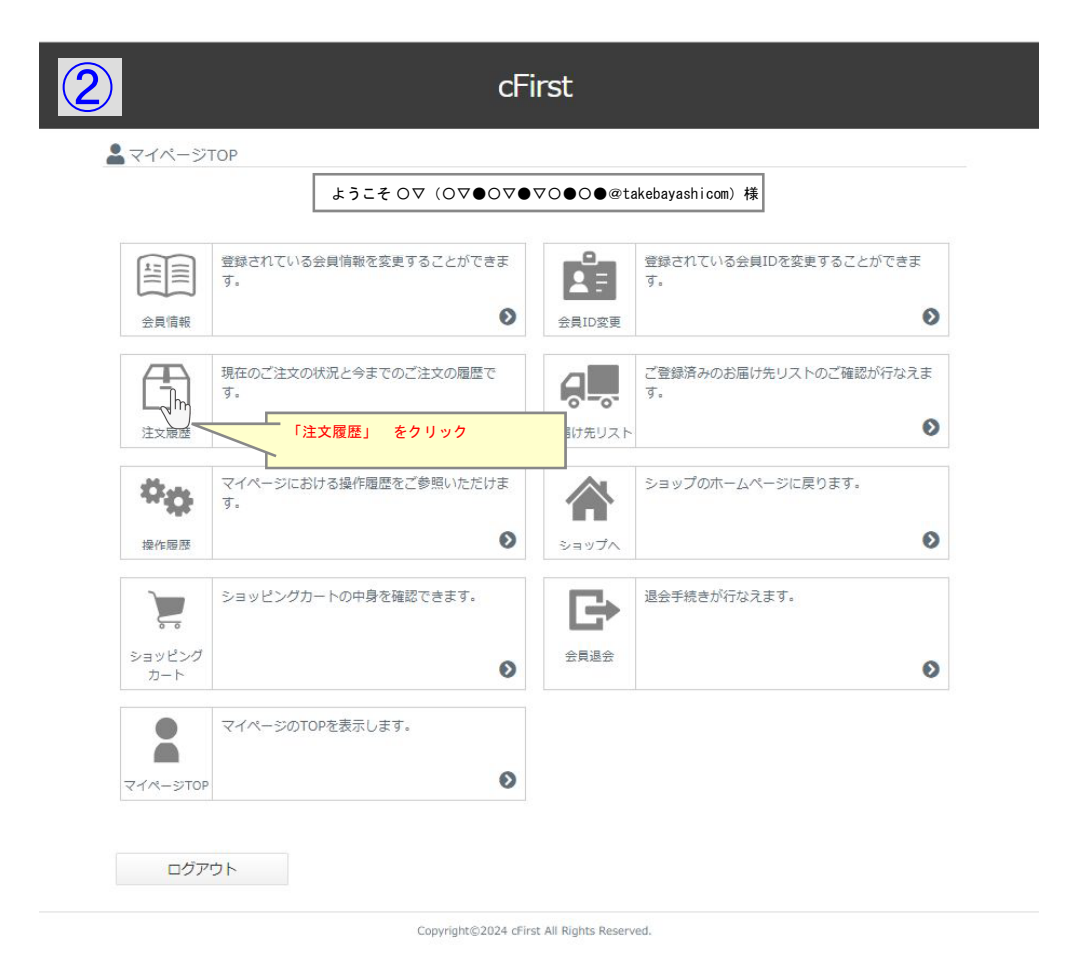

| マイページTOP                  | ■ 注文履歴                                 |
|---------------------------|----------------------------------------|
| 会員情報変更                    | ※ 注文日:2024/02/07 14:36 │ 注文番号: 2055    |
| 会員ID変更<br>注文履歴<br>お届け先リスト | 合計金額¥1,045(税込)<br>NO IMAGE 明細を見る       |
| 退会する                      | 当該ご注文の<br>「明細を見る」 をクリック                |
| 操作履歴<br>ログアウト             | 举 注文日:2024/02/07 09:40│ 注文番号: 2054     |
| ショップへ                     | 合計金額¥1,045 (税込)                        |
|                           | NO IMAGE 明細を見る                         |
|                           | ★ 注文日:2023/05/15 10:00 │ 注文番号: 1796    |
|                           | 合計金額¥1,155(10込)<br>NO IMAGE 明細を見る      |
|                           | ★ 注文日 : 2022/07/05 15:33   注文番号 : 1585 |
|                           | 合計金額¥1,001(税込)<br>NO IMAGE 明挹を見る       |

| ページTOP         | ■ 注文履歴(明細)         |                               |                                                                                                    |  |
|----------------|--------------------|-------------------------------|----------------------------------------------------------------------------------------------------|--|
| 青報変更           | 注文番号               | 2055                          | 2055                                                                                                    |  |
| D変更<br>個歷      | 注文日時               | 2024/02/07 14:36:49           | 2024/02/07 14:36:49                                                                                                    |  |
| け先リスト          | 支払方法               | 銀行振込                          |                                                                                                    |  |
| 5              | 商品情報               |                               |                                                                                                    |  |
| 1グアウト<br>2ヨップへ | NO IMAGE           | 的容器1枚<br>₹220×1               | <ul> <li>商品ページへ</li> <li>レビューを用く</li> </ul>                                                                            |  |
|                | 合計                 |                               |                                                                                                    |  |
|                | 小計:¥220<br>送料;¥825 |                               |                                                                                                    |  |
|                |                    |                               | 合計(税込):¥1,045<br>(10%対象):1,045円<br>(8%対象):0円                                                                           |  |
|                | 購入者情報 🛄            |                               |                                                                                                    |  |
|                | 購入者                |                               | $\bigcirc \nabla \nabla \Phi \bigcirc (\bigcirc \nabla \Phi \bigcirc \nabla \Phi \nabla \bigcirc \bigcirc \odot \Phi)$ |  |
|                | 郵便番号               | 5770836                       |                                                                                                    |  |
|                | 住所                 | 大阪府東大阪市渋川                     | t <del>7</del> 3–1–43                                                                                                  |  |
|                | 電話                 | 0667216165                    | 0667216165                                                                                                    |  |
|                | email              | il O∇€O∇€∇O€O€@takebayashi.co |                                                                                                    |  |
|                | 領収証                | 領収評出力                         | 領収部出力                                                                                                    |  |

## 端末(PC或いはスマートフォン)に領収証のPDFファイルがダウンロードされます